# SISCO

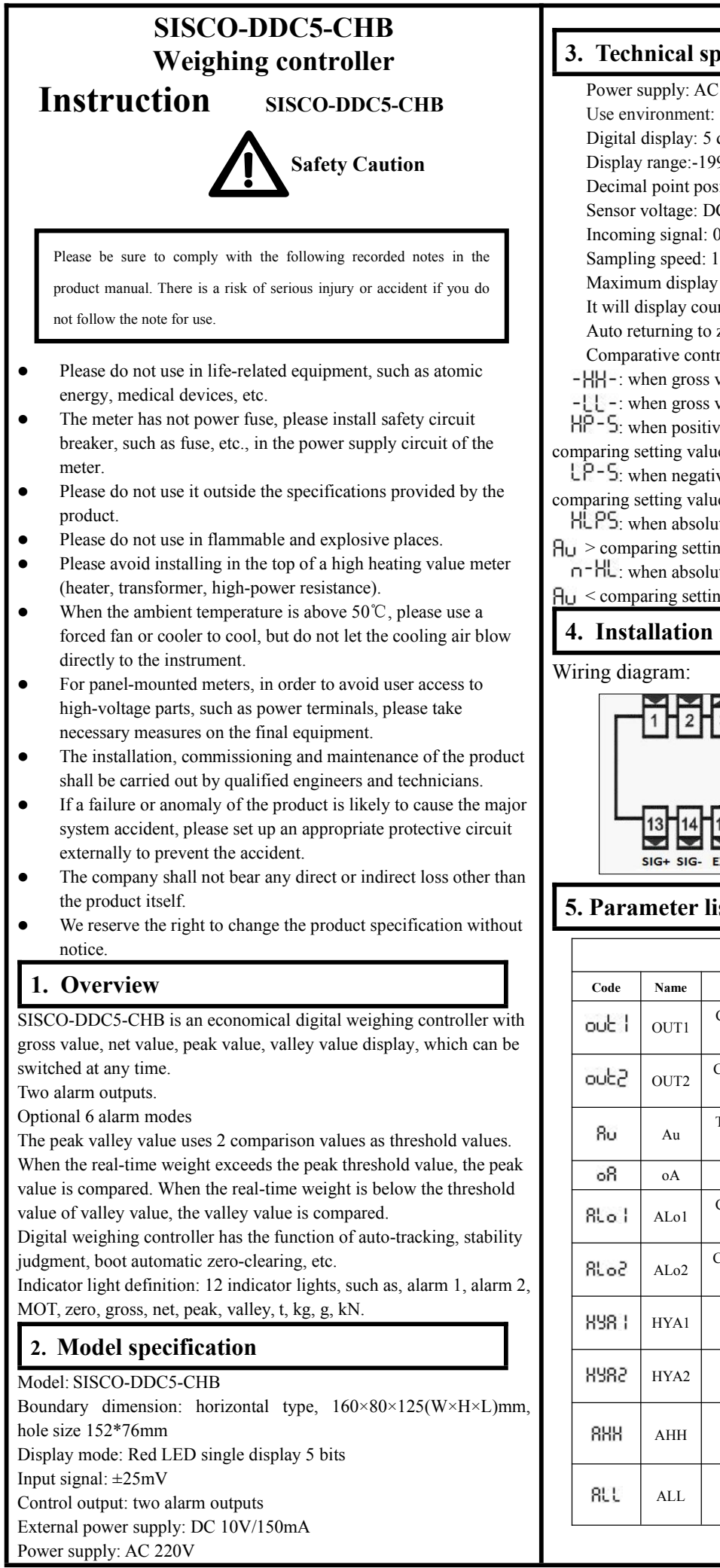

| <b>C ,</b>                                                                                                    | 8. Tech                                                                  | nical                                                                                                    | specifications                                                                                                    |                                                                                                    |                                                                                                    |        |  |
|----------------------------------------------------------------------------------------------------|--------------------------------------------------------------------------|----------------------------------------------------------------------------------------------------|----------------------------------------------------------------------------------------------------|----------------------------------------------------------------------------------------------------|----------------------------------------------------------------------------------------------------|--------|--|
| Power supply: AC 85~265V, 50Hz, 7.5W                                                                              |                                                                          |                                                                                                    |                                                                                                    |                                                                                                    |                                                                                                    |        |  |
|                                                                                                    | Use env                                                                  | vironmer                                                                                                    | t: 0~50 ℃, 10~85%RH (n                                                                                                    | o dewing)                                                                                                    |                                                                                                    |        |  |
|                                                                                                    | Digital                                                                  | display:                                                                                                    | 5 digit red LED display                                                                                                    |                                                                                                    |                                                                                                    |        |  |
| Display range:-19999~45000, overload display O.L<br>Decimal point position: 5 different positions can be selected |                                                                          |                                                                                                    |                                                                                                    |                                                                                                    |                                                                                                    |        |  |
|                                                                                                    | Sensor                                                                   | voltage:                                                                                                    | DC 10V/150mA                                                                                                    |                                                                                                    | •                                                                                                    |        |  |
|                                                                                                    | Incomi                                                                   | ng signal                                                                                                    | : 0~±25mV                                                                                                    |                                                                                                    |                                                                                                    |        |  |
|                                                                                                    | Samplii                                                                  | ng speed                                                                                                    | : 10 times per second                                                                                                    |                                                                                                    |                                                                                                    |        |  |
|                                                                                                    | Maximi<br>It will d                                                      | um displ                                                                                                    | ay points: 10000                                                                                                    | otura whan now                                                                                                    | r on                                                                                                    |        |  |
|                                                                                                    | Auto re                                                                  | turning f                                                                                                    | o zero: The range is dependent                                                                                                    | led on the range                                                                                                    | of Eror.                                                                                                    | 3      |  |
|                                                                                                    | Compar                                                                   | rative co                                                                                                    | ntrol output: six ways to co                                                                                                    | mpare, select by                                                                                                    | setting.                                                                                                    |        |  |
|                                                                                                    | -       - : w                                                            | hen gros                                                                                                    | s value > comparing setting                                                                                                    | g value, controlle                                                                                                    | er outputs                                                                                                    |        |  |
| 1                                                                                                    | -[[-:w<br>u0_c                                                           | hen gros                                                                                                    | s value < comparing setting                                                                                                    | g value, controlle                                                                                                    | er outputs                                                                                                    |        |  |
| ן<br>הסי                                                                                                    | mnaring s                                                                | then posi                                                                                                    | tive deviation of gross valu                                                                                                    | e and setting val                                                                                                    | ue Hu >                                                                                                    |        |  |
|                                                                                                    | LP-S: w                                                                  | hen nega                                                                                                    | tive deviation of gross valu                                                                                                    | e and setting va                                                                                                    | lue Au >                                                                                                    |        |  |
| co                                                                                                    | mparing s                                                                | etting va                                                                                                    | lue, controller outputs                                                                                                    | C                                                                                                    |                                                                                                    |        |  |
|                                                                                                    | HLPS: w                                                                  | hen abso                                                                                                    | olute value of deviation of g                                                                                                    | ross value and s                                                                                                    | etting value                                                                                                    |        |  |
| Ηu                                                                                                    | J > comp                                                                 | aring set                                                                                                    | ting values, controller outp                                                                                                    | uts                                                                                                    | otting value                                                                                                    |        |  |
| F                                                                                                    | 1 < comp                                                                 | aring set                                                                                                    | ting values, controller outro                                                                                                    | uts                                                                                                    | etting value                                                                                                    |        |  |
|                                                                                                    | J Inste                                                                  | llatio                                                                                                    | n and wiving                                                                                                    |                                                                                                    |                                                                                                    | 6.     |  |
| 4                                                                                                    | i. Ilista                                                                | anatio                                                                                                    | ii aliu wiring                                                                                                    |                                                                                                    |                                                                                                    |        |  |
|                                                                                                    |                                                                          | 1 2                                                                                                    | 3 4 5 6 7 8                                                                                                    | 9 10 11                                                                                                    | 12                                                                                                    |        |  |
|                                                                                                    |                                                                          | 1 2<br>13 14<br>sig+ sig-                                                                                                    | 3 4 5 6 7 8<br>15 16 17 18 19 2<br>EXC+ EXC- AL Output                                                                                                    | 9 10 11<br>Power<br>0 21 22 23<br>AH Output 220                                                                                                    | 12<br>Supply<br>24<br>VAC                                                                                                    |        |  |
| 5                                                                                                    | 5. Para                                                                  | 1 2<br>13 14<br>SIG+ SIG-<br>meter                                                                                                    | 3 4 5 6 7 8<br>15 16 17 18 19 2<br>EXC+ EXC- AL Output                                                                                                    | 9 10 11<br>Power<br>0 21 22 23<br>AH Output 220                                                                                                    | 12<br>Supply<br>24<br>VAC                                                                                                    | -<br>- |  |
| Ę                                                                                                    | 5. Para                                                                  | 1 2<br>13 14<br>sig+ sig-                                                                                                    | 3 4 5 6 7 8<br>15 16 17 18 19 2<br>EXC+ EXC- AL Output<br>list<br>Group 1 paramo                                                                                                    | 9 10 11<br>Power<br>0 21 22 23<br>AH Output 220                                                                                                    | 12<br>Supply<br>24<br>VAC                                                                                                    |        |  |
| Ę                                                                                                    | 5. Para                                                                  | 1 1 2<br>13 14<br>SIG+ SIG-<br>meter                                                                                                    | 3 4 5 6 7 8<br>15 16 17 18 19 2<br>EXC+ EXC- AL Output<br>list<br>Group 1 parame<br>Contents                                                                                                    | 9 10 11<br>Power<br>0 21 22 23<br>AH Output 220<br>eters<br>Value range                                                                                                    | Supply<br>24<br>VAC                                                                                                    |        |  |
| Ę                                                                                                    |                                                                          | 1 1 2<br>13 14<br>siG+ siG-<br>meter<br>Name<br>OUT1                                                                                                    | 3 4 5 6 7 8<br>15 16 17 18 19 2<br>EXC+ EXC- AL Output<br>list<br>Group 1 parame<br>Contents<br>Comparison value of the 1st<br>comparison control output                                                                                                    | 9   10   11     Power   21   22   23     AH Output   220   23     AH Output   220     eters   Value range     -19999~45000                                                                                                    | supply<br>24<br>VAC                                                                                                    |        |  |
| 5                                                                                                    | 5. Para                                                                  | 1 2<br>13 14<br>sig+ sig-<br>meter<br>OUT1<br>OUT2                                                                                                    | 3 4 5 6 7 8<br>15 16 17 18 19 2<br>EXC+ EXC- AL Output<br>list<br>Comparison value of the 1st<br>comparison value of the 2nd<br>comparison value of the 2nd<br>comparison control output                                                                                                    | 9   10   11     Power   21   22   23     AH Output   220   20     Cters   Value range   -19999~45000     -19999~45000   -19999~45000                                                                                                    | Introduction<br>7<br>7                                                                                                    |        |  |
| 5                                                                                                    | Code<br>Code<br>OUE 1<br>OUE 2<br>Ru                                     | 1     2       13     14       \$IG+\$ \$IG-\$       meter       Name       OUT1       OUT2       Au                                                       | 3 4 5 6 7 8<br>5 6 7 8<br>15 16 17 18 19 2<br>EXC+ EXC- AL Output<br>list<br>Contents<br>Contents<br>Comparison value of the 1st<br>comparison value of the 1st<br>comparison value of the 2nd<br>comparison control output<br>Comparison values of comparison<br>control output                                                                                                    | Power<br>Power<br>Po                                       | Introduction<br>7<br>7<br>7                                                                                                    |        |  |
| 5                                                                                                    | Code<br>OUE 1<br>OUE2<br>Ru<br>OR                                        | 1 2<br>13 14<br>sig+ sig-<br>meter<br>OUT1<br>OUT2<br>Au<br>oA                                                                                            | 3   4   5   6   7   8     15   16   17   18   19   2     EXC+   EXC-   AL Output   4   5   6   7   8     15   16   17   18   19   2   2   4   5   6   7   8     15   16   17   18   19   2   4   4   4   4   4   4   4   4   4   4   4   4   4   4   4   4   4   4   4   4   4   4   4   4   4   4   4   4   4   4   4   4   4   4   4   4   4   4   4   4   4   4   4   4   4   4   4   4   4   4   4   4   4   4   4   4   4   4   4   4   4   4   4   4   4   4   4   4   4   4   4   4   4   4   4                                                                                                    | Power<br>Power<br>Po                                       | 12       Supply       24       24       24       AC           Introduction   7   7   7   6.4                                                                                                    |        |  |
| 5                                                                                                    | S. Para                                                                  | 1     2       13     14       stG+     stG       meter     0       Name     0       OUT1     0       OUT2     Au       oA     ALo1                        | 3   4   5   6   7   8     15   16   17   18   19   2     EXC+   EXC+   EXC-   AL Output     Ist     Contents     Contents     Comparison value of the 1st comparison control output     Comparison value of the 2nd comparison control output     Target values of comparison control output     Password     Comparison mode of the 1st comparison control output                                                                                                    | Power<br>Power<br>Power<br>Power<br>Power<br>Power<br>Power<br>Power<br>220<br>AH Output 220<br>AH Output 200<br>AH Output 200<br>AH Output 200<br>AH Ou                                                                                                    | 12       Supply       24       24       24       24       24       24       24       24       24       24       24       24       24       24       24       24       24       24       24       24       24       24       24       24       24       24       24       24       24       24       24       25       26       27       28       29       20       20       21       22       24       24       27       28       29       29       20       20       210       224 |        |  |
| 5                                                                                                    | Code<br>Code<br>OUE 1<br>OUE2<br>RU<br>OR<br>RLO 1<br>RLO2               | 1     2       13     14       sig+     sig-       meter     0       0UT1     0UT2       Au     0A       ALo1     ALo2                                     | 3   4   5   6   7   8     15   16   17   18   19   2     EXC+   EXC-   AL Output   1   19   2     Iist   Group 1 parameter   AL Output   1   1   1   1   1   1   1   1   1   1   1   1   1   1   1   1   1   1   1   1   1   1   1   1   1   1   1   1   1   1   1   1   1   1   1   1   1   1   1   1   1   1   1   1   1   1   1   1   1   1   1   1   1   1   1   1   1   1   1   1   1   1   1   1   1   1   1   1   1   1   1   1   1   1   1   1   1   1   1   1   1   1   1   1   1   1   1   1   1   1   1   1                                                                                                    | Power<br>Power<br>Power<br>Power<br>Power<br>Power<br>21 22 23<br>AH Output 220<br>24 22 23<br>24 22 23<br>220<br>24 22 23<br>24 20<br>20<br>20<br>20<br>20<br>20<br>20<br>20<br>20<br>20                                                                                                    | 12       Supply       24       24       24       24       24       24       24       24       24       24       24       24       24       24       24       24       24       24       24       24       24       24       24       24       24       24       24       24       24       24       24       25       26       27       28       29       20       20       21       22       23       24       24       27       28       29       20       20       210       224 |        |  |
| Ę                                                                                                    | S. Para<br>Code<br>OUE 1<br>OUE 2<br>RU<br>OR<br>RLO 1<br>RLO 2<br>RYR 1 | 1     2       13     14       sig+     sig       meter        Name        OUT1        OUT2        Au        oA        ALo1        HYA1                    | 3   4   5   6   7   8     15   16   17   18   19   2     EXC+   EXC+   EXC+   AL Output     Ist     Group 1 parame     Contents     Contents     Comparison value of the 1st     comparison control output     Comparison control output     Target values of comparison control output     Target values of comparison control output     Password     Comparison mode of the 1st comparison control output     Comparison mode of the 1st comparison control output     Sensitivity of the 1st comparison control output                                                                                                    | Power<br>Power<br>Po                                       | 12       Supply       24       24       24       24       24       24       24       24       24       24       24       24       24       24       24       24       24       24       24       24       24       24       24       24       24       24       24       24       24       24       24       25       26       27       27       28       29       20       20       21       22       23       24       25       26       27       28       29       29       20   |        |  |
| 5                                                                                                    | Code<br>Code<br>Code<br>Code<br>Code<br>Code<br>Code<br>Code             | 1     2       13     14       sig+     sig-       meter     0       OUT1     0UT2       Au     0A       ALo1     ALo2       HYA1     HYA2                 | 3 4 5 6 7 8<br>5 6 7 8<br>5 6 7 8<br>5 7 8<br>5 7 8    | Power<br>Power<br>Power<br>Power<br>Power<br>Power<br>Power<br>210<br>220<br>Power<br>220<br>Power<br>200<br>Power<br>200<br>Power<br>Power<br>Power<br>Pow | 12     Supply     24     24     24     24     24     24     24     24     24     24     24     24     24     24     24     24     24     24     25     26     7     7     7     7     7     7     7     7     7     7     7     7     7     7     7     7     7     7     7     7     7     7     7     7     7     7     7     7     7     7     7     7     7     7                                                                                                    |        |  |
| 5                                                                                                    | Code<br>Code<br>Code<br>Code<br>Code<br>Code<br>Code<br>Code             | 1     2       13     14       sig+     sig-       meter     0       OUT1     0       OUT2     Au       oA     ALo1       ALo2     HYA1       HYA2     AHH | 3 4 5 6 7 8<br>5 6 7 8<br>5 7 8<br>5 7 8<br>7 8<br>5 7 8<br>5 7 | 9   10   11     Power   Power     21   22   23     AH Output   220     eters   220     value range   19999~45000     -19999~45000   -19999~45000     0~9999   6 modes     6 modes   0~19999     0~19999   0~19999     0~19999   0~19999                                                                                                    | 12     Supply     24     24     24     24     24     24     24     24     24     24     24     24     24     24     24     24     24     24     25     26     7     7     7     7     7     7     7     7     7     7     7     7     7     7     7     7     7     7     7     7     7     7     7     7     7     7     7     7     7     7     7     7     7     7                                                                                                    |        |  |

|           |                                             | Group 2 paran                                             | neters                                                                                                |               | 1                                                                                                    | (5) Add key                                                                                                    | 1. When measuring state, switch to gross                                                                                                    |  |
|-----------|---------------------------------------------|-----------------------------------------------------------|----------------------------------------------------------------------------------------------------|---------------|----------------------------------------------------------------------------------------------------|----------------------------------------------------------------------------------------------------|----------------------------------------------------------------------------------------------------|--|
| 53        | Fi                                          | Coefficient                                               | 0.5000~3.0000                                                                                         | 8.1           |                                                                                                    |                                                                                                    | value, net value, peak value and valley                                                                                                    |  |
| E-c       | F-r                                         | Range                                                     | 100~45000                                                                                             | 8.2           |                                                                                                    |                                                                                                    | value.                                                                                                    |  |
| Co-b      | in-b                                        | Zero point                                                | -19999~45000                                                                                          | 8.3           |                                                                                                    |                                                                                                    | 2. Increase the modification position value when setting                                                                                                    |  |
| -<br>nu-r | J mv                                        | Sensitivity of sensor                                     | 0.8000~3.0000                                                                                         | 8.4           |                                                                                                    | 6 Peduction                                                                                                    | 1 If the gross value does not exceed the                                                                                                    |  |
| Cn-c      | l in-d                                      | Display the decimal point position                        | 5 modes                                                                                               | 8.5           |                                                                                                    | key                                                                                                    | zero range and the measurement value<br>remains unchanged, press this key to                                                                                                    |  |
| SErc      | SZro                                        | Automatic returning to<br>zero selection when<br>power on | oFF / oN                                                                                              | 8.6           |                                                                                                    |                                                                                                    | <ul><li>2. Reduce the modification position value when setting.</li></ul>                                                                                                    |  |
| Enor      | - Zror                                      | Zero setting range                                        | 0~10000                                                                                               | 8.7           |                                                                                                    |                                                                                                    |                                                                                                    |  |
| ԲԼեո      | FLtr                                        | Digital filtering                                         | 1~20                                                                                                  | 8.8           | <b>0.2 Fa</b>                                                                                                    | rameters of the inst                                                                                                    | g Instructions                                                                                                    |  |
| unit      | unit                                        | Unit                                                      | 0~3                                                                                                   | 8.9           | which is                                                                                                    | s listed in Chapter                                                                                                    | 5, the parameter list.                                                                                                    |  |
| SEG       | Std                                         | Stability judgment range                                  | 1~100                                                                                                 | 8.10          | ★ The f                                                                                                    | irst group of param                                                                                                    | eters $\Box R$ and the second group of parameters are                                                                                                    |  |
| br-c      | tr-d                                        | Zero tracking range                                       | 0~4                                                                                                   | 8.11          | controlle                                                                                                    | ed by the password.                                                                                                    | The password is not allowed to enter when the                                                                                                    |  |
| 08 I      | oA1                                         | Alarm setting value<br>selection control by<br>password   | oFF / oN                                                                                              | 8.12          | ★ When<br>if it is n                                                                                                    | ther the $\bigcirc$ $\downarrow$ $\downarrow$ $\downarrow$ $\bigcirc$ $\bigcirc$ $\bigcirc$ $\bigcirc$ $\bigcirc$ $\bigcirc$ $\bigcirc$ $\bigcirc$ $\bigcirc$ $\bigcirc$ | $UE2$ , $R_{U}$ parameters can be selected by<br>the preferences of $\Box R_{I}$<br>F, and it is not controlled by it. When set to OP<br>on be entered and modified, it cannot be stored |  |
| 6. O      | peratio                                     | n                                                         |                                                                                                    |               | 6.3 Set                                                                                                    | tting method of                                                                                                    | f comparison Control output                                                                                                    |  |
| 6.1 Pa    | nel and                                     | kev instructions                                          |                                                                                                    |               | compa                                                                                                    | rison value                                                                                                    |                                                                                                    |  |
|           |                                             |                                                           | ]                                                                                                    |               | The cor                                                                                                    | nparison value is i                                                                                                    | n the first set of parameters.                                                                                                    |  |
|           |                                             |                                                           | • GROSS<br>• NET                                                                                      |               | meter sh                                                                                                    | lows out I.                                                                                                    | 101 2 seconds to enter into setting state, and th                                                                                                    |  |
|           | (1)                                         |                                                           | O O O O O VALLEY                                                                                      |               | 2. You o                                                                                                    | an select the other                                                                                                    | r parameters of this group in order by single                                                                                                    |  |
|           | 0                                           |                                                           |                                                                                                    |               | pressing                                                                                                    | g the <b>U</b> key.                                                                                                    | I out the original set value of the ourrent                                                                                                    |  |
|           |                                             |                                                           |                                                                                                    |               | paramet                                                                                                    | ter, and the flicker                                                                                                    | bit is a correction bit                                                                                                    |  |
|           |                                             | 34                                                        | 56                                                                                                    |               | 4. Move                                                                                                    | e the modification                                                                                                    | bit through the 🛞 key, the 🛞 key is for                                                                                                    |  |
|           | Name                                        | I                                                         | ntroductions                                                                                          |               | apprecia                                                                                                    | ation, and the $\bigotimes$                                                                                                    | key is for decrease in value, and modify the                                                                                                    |  |
|           |                                             | 1. Display meas                                           | sured values respe                                                                                    | ectively,     | 5. Press                                                                                                    | the <b>O</b> key to sa                                                                                                    | we the modified parameter and automatically                                                                                                    |  |
|           | (1)Displa                                   | such as gross va                                          | such as gross value, net value, peak value                                                            |               | go to the next parameter. If this is the last parameter, press the $\textcircled{O}$ key                                      |                                                                                                    |                                                                                                    |  |
|           | window                                      | and valley value                                          | e<br>matar symbols a                                                                                  | ad            | and then go to the first parameter.<br>The other parameters of this group can be set up by repeating the Step 2 $\sim$ 5      |                                                                                                    |                                                                                                    |  |
|           |                                             | 2. Displays para                                          | es in the paramete                                                                                    | r setting     |                                                                                                    |                                                                                                    |                                                                                                    |  |
|           |                                             | state                                                     | is in the paramete                                                                                    | i setting     | ★ If th                                                                                                    | e modified parame                                                                                                    | eter cannot be stored, it is because the                                                                                                    |  |
|           |                                             | 1. out1, out2 are<br>indicator light<br>2. MOT light is   | 1. out1, out2 are comparative output<br>indicator light<br>2. MOT light is on measured value is       |               |                                                                                                    | parameter $\circ R$   is set to ON, so that the parameter is controlled by the password, and the password should be set first.                                           |                                                                                                    |  |
|           |                                             | changed.                                                  |                                                                                                    |               | 6.4 Pa                                                                                                    | ssword setting                                                                                                    | method                                                                                                    |  |
|           | ②Indica                                     | tor 3. Zero light is                                      | 3. Zero light is on, measured value is zero.                                                          |               |                                                                                                    | When the instrument is in the measurement state, the password can be set.                                                                                                |                                                                                                    |  |
| light     |                                             | 4. GROSS light is on, display gross value.                |                                                                                                    |               | 1. Hold down the settings key $\odot$ until $\Box \Box c$ is displayed                                                        |                                                                                                    |                                                                                                    |  |
|           | C                                           | 6. PEAK light i                                           | 6. PEAK light is on, display peak value.                                                              |               |                                                                                                    | 2. Press the $\textcircled{O}$ key continuously and switch to $B$                                                                                                    |                                                                                                    |  |
|           |                                             | 7. VALLEY light                                           | ht is on, display v                                                                                   | alley value.  | 3. 1                                                                                                    | Press the 🔇 key                                                                                                    | to enter the state of modification, in the                                                                                                    |  |
|           |                                             | 8. kN, g, kg, t a                                         | re measurement u                                                                                      | nit           | coopera                                                                                                    | tion of 🔘 🔘                                                                                                    | the $\textcircled{O}$ key will be modified to $\fbox{O}$                                                                                                    |  |
|           |                                             | 1 Press it for 2                                          | seconds to enter i                                                                                    | nto the       | 4. ]                                                                                                    | Press the O key                                                                                                    | to complete the password setup                                                                                                    |  |
| Ope       |                                             | setting state.                                            |                                                                                                    |               | 6.5 Set                                                                                                    | tting method of                                                                                                    | f other parameters                                                                                                    |  |
| erat      | ③Setting                                    | g 2. Press it, and t                                      | 2. Press it, and then press $\bigotimes$ within 2                                                     |               |                                                                                                    | 1. At first, set the password as 6.4                                                                                                    |                                                                                                    |  |
| lion      | key                                         | seconds until sh                                          | seconds until showing ⊂HC, enter into the adjustment state.<br>3. Press it, and then press ⑨ within 2 |               | 2. The parameters $\circ \Re$ after the parameters in the first set of parameter<br>Press the $\textcircled{O}$ key to select |                                                                                                    |                                                                                                    |  |
| all       | $\bigcirc$                                  | 3. Press it, and t                                        |                                                                                                    |               |                                                                                                    |                                                                                                    |                                                                                                    |  |
| key       |                                             | seconds, after 2                                          | seconds valley v                                                                                      | alue will be  | 3.                                                                                                    | The parameters of                                                                                                    | f the other groups are entered in sequence                                                                                                    |  |
|           |                                             | cleared.                                                  |                                                                                                    |               | holding                                                                                                    | down the O set                                                                                                    | ting key and the symbols of the first parameter                                                                                                    |  |
|           |                                             | 1. When the we                                            | ight does not char                                                                                    | nge, after    | the grou                                                                                                    | p are displayed by                                                                                                    | the meter.                                                                                                    |  |
|           | (1) off 1-                                  | ev pressing the key<br>value as the net                   | minus deduction                                                                                       | value, and    | 4                                                                                                    | After entering the g                                                                                                    | roun in which the parameters need to be set pro                                                                                                    |  |
|           |                                             | transfers to the                                          | net value to show                                                                                     |               |                                                                                                    | in sequence to sele                                                                                                    | bet the parameters that need to be set in this group                                                                                                    |  |
|           | 2. Move the modification position when set. |                                                           |                                                                                                    | $\frac{1}{2}$ | to call out the original act value of the a                                                                                   |                                                                                                    |                                                                                                    |  |
|           |                                             | 3. When setting                                           | a parameter, ente                                                                                     | er into       | Э.                                                                                                    | riess the S key                                                                                                    | bit is a modified bit                                                                                                    |  |
| 1 I       |                                             |                                                           |                                                                                                    |               | Darame                                                                                                    | er, and the flicker                                                                                                    | on is a mounded bit                                                                                                    |  |

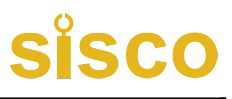

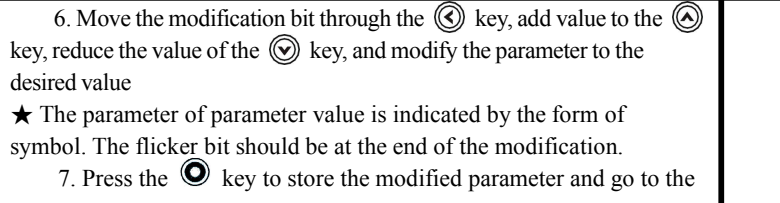

next parameter Repeat Step  $4 \sim 7$  to set other parameters of this group.

Exit setting: When the parameter symbol is displayed, hold down the settings key of **O** until you exit the setting state of the parameter.

# 7. The description of output comparison value parameter is controlled

Each control output comparison value has three parameters, which are used to control the output comparison value, select the comparison mode and compare the sensitivity of the comparison value.

- out 1 and out 2 are the comparison of the 1st and 2nd control outputs, respectively
- Ru is the target value of the comparative control output.
- $RloI \sim Rlo2$  are two selection and comparison methods. respectively
- All comparison values are equal to the gross value.
- Each comparative output control point is correlated with three parameters of out ALo, HYA
- If the third to sixth comparisons are used, they are also related to the  $A_{\cup}$  parameters.
- out 1, out 2: Point 1, point 2, compare the output of the comparison value set.
- ALo I, ALo2: The first and second point comparison output comparison mode setting.

-HH - indicates gross value > the output conductance in comparison value

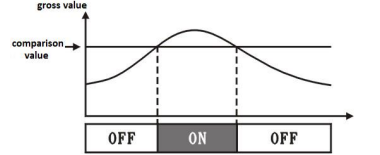

- L L - indicates gross value > the output conductance in comparison value

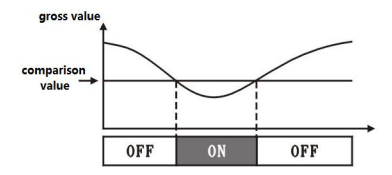

HP-5 indicates positive deviation between gross value and given value Hu > the output conductance in comparison value

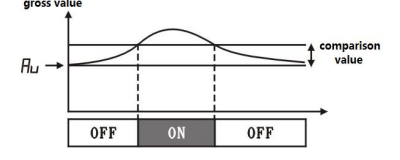

LP-5 indicates positive deviation between gross value and given value Au > the output conductance in comparison value

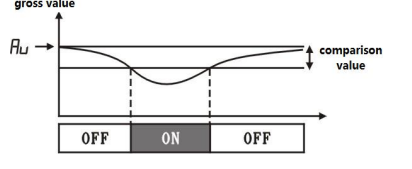

HLPS indicates the deviation absolute value of gross value and

set value  $\exists U >$  the output conductance in comparison value

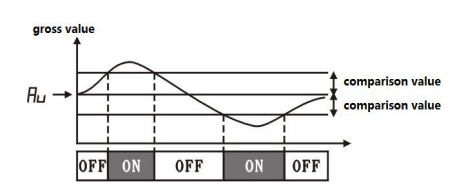

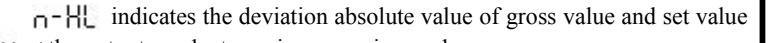

 $H_{U}$  < the output conductance in comparison value

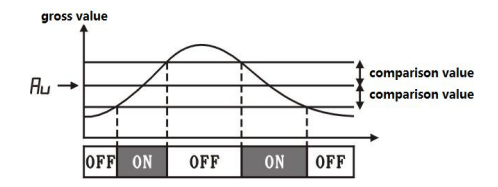

- HUR 1 HUR2 Sensitivity setting for comparison output of point 1 and 2.
- The sensitivity is the extended region of output recovery set according to the need to prevent the gross value from fluctuating near the comparison value resulting in frequent output ON,OFF

For example: when the comparison way is -HH-

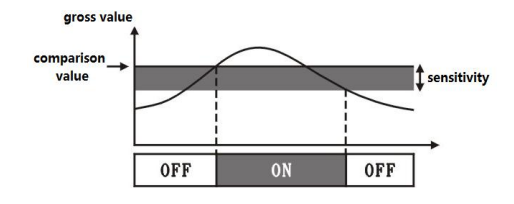

RHH peak value judgment threshold value

When the real time weight exceeds the peak threshold, the new peak value comparison is performed, and the new peak value is retained until the weight exceeds the peak threshold value again.

RLL valley threshold value

When the real time weight is below the threshold of the valley value, the new valley value is compared, and the new valley value is kept until the weight is lower than the threshold value of the vallev value again.

# 8. Parameter specification

# 8.1 FC coefficient

The coefficient is a full scale calibration coefficient, and the factory has been calibrated. When users do not modify, they can not be calibrated.

## 8.2 F-r range

The sensor range is the sum of n sensor ranges. The user sets the parameter according to the actual range, indicating that the sensor's range is F-r. The factory settings is 10000.

8.3 Co-b null point

Zero values range is from-1999 to 45000, the factory settings is 10000 8.4 nu-u transducer sensitivity

The unit of sensor sensitivity is MV/v, and the factory settings is 2.0000. 8.5  $L \cap -d$  scaling position

There are 5 decimal places, respectively are 00000., 0000.0,

000.00, 00.000, 0.0000 The factory settings is 00000

8.6 53Fo Automatic zero clearing selection Automatic zero clearing parameters of meter. When it's  $S_{10} = 0N$ , it will automatic clearing; when it's S=ro = oFF, the automatic clearing is

invalid, and the factory settings is  $oN_{o}$ 

8.7  $\Xi_{\Gamma O \Gamma}$  zero setting

When the measured value is within zero range, press the O button for 2 seconds to make the display zero. In measuring condition. The factory settings is 1000.

# 8.8 FLEr digital filtering

The force measurement device is affected by its own natural frequency and the external vibration conduction will produce random vibration, which makes the display value of the instrument unstable. The appropriate digital filter is selected according to the size of its vibration to make the display stable. The smaller digital filter is selected for vibration hours, and the larger number is chosen for large vibration.

Optional range is 1 / 20. The factory settings is 1. 8.9 Unit selection 0-t, 1-kg, 2-g, 3-kN. 8.10 Stable range When the variation within 1 second of the measured value exceeds the value of the set parameters, the instrument considers the force value At this time the Mot lights are on. 8.11 Er-d Zero tracking range If the force is in zero tracking range within 1 second or greater than or equal, the reading will be tracked to zero. Zero tracking range is 0 -4. and if it's not tracking when 0. 8.12 **B** Password control selection for comparing output settings This parameter determines whether the comparison output settings are controlled by the password: - Comparison output settings are controlled by passwords oFF . Comparison output settings are not controlled by nasswords 9. Calibration Instructions Notice: before calibration, the 2r - d zero tracking points is closed; it can not be cleared by ZERO key; If the power is turned on to clear the zero automatically, please set the SEro parameters to OFF, then power on again before calibrating. 9.1 Automatic calibration When it leave the factory, the parameter is set to  $F_{-r} = 10000$ nu-u =2.0000 9.1.1Automatic zero adjustment : Press O for 2 seconds then press O for 2 seconds to enter into the adjustment state, showing CRU. Press the Subtron to enter into the zero calibration. After the zero-position calibration is completed, it is shown 00000 that there is a scintillation at the end. If you only adjust to zero, do not adjust the range, press the  $\Theta_{key}$  to exit adjustment, and return to normal measurement. 9.1.2 Automatic range adjustment Press O for 2 seconds then press O for 2 seconds to enter into the adjustment state, showing CRL. <sup>①</sup>Press the <sup>③</sup>button to enter into the zero calibration. After the zero-position calibration is completed, it is shown 00000 to enter range calibration.

<sup>(2)</sup>The standard weight is placed on the force measuring device, and the display value is set to the standard value of the standard weight by means of the cooperation of the  $\bigcirc$  key, and the calibration of the measuring range is completed by pressing the O, O and O key. ③If zero is not calibrated, press the ④ key to enter the range calibration directly after displaying  $\sub{RL}$ . Press the key to enter the numerical modification. The display value will be set as the standard value of the standard weight. Press the key to confirm the exit after the modification. Press the 🛞 key to enter the numerical modification. The display value will be set as the standard value with the  $\bigotimes$ ,  $\bigotimes$ and  $\textcircled{O}_{kev}$ . Press the O key to confirm the exit after the modification.

### ★ Press **O** before withdrawal to make sure MOT lights are not on 9.2 User has not weights calibration

When the instrument leaves the factory, it has been calibrated according to the sensitivity and range. The user only needs to set up the sensitivity of the sensor, display the decimal point and the range, and then make sure that the range is not calibrated when the input of the range and sensitivity is correct.

For example: the sensitivity of the sensor is 2.002 MV/v, and the measuring range of 4 sensors is 1 t. total range 4t

Unable code correction parameter setting:

When the peak value or valley value exceeds the limit,  $\mathbf{0}$ ,  $\mathbf{U}$  will be displayed, and the peak and valley value will be cleared to show the normal value.

 $\star$  EFF2: when calibrating the measuring range automatically, the input signal number value exceeds the limit. It may be that the value of the parameter F-ris too large.

 $\star$  Err 3: When zero is adjusted, the input signal exceeds 50% of the total range ★ o.L :

When the product of input signal and coefficient, range, and sensitivity of the instrument is out of range, o.L is shown.

When the measured value of the instrument is greater than 45000 or less than -19999, showing o.L

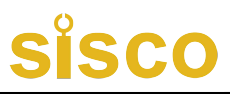

| ۶-r   | Range         | 40000  |
|-------|---------------|--------|
| ດົບ-ບ | Transducer    | 2.0020 |
|       | sensitivity   |        |
| in-d  | Display the   | 0.0000 |
|       | decimal point |        |
|       | position      |        |

### 9.3User manual fine-tuning

When the weighing material is full, it can be achieved by adjusting the zero and coefficient when the calibration condition is not met. Notice: please record the values of the parameters of 2n-b and FC, which cannot be recovered after calibration.

### 9.3.1Fine-tuning zero point

For example,

In a large storage tank, the zero point is changed greatly due to the mechanical structure or the change of the mechanical state of the sensor The display weight is not correct, and the tank can not clear the calibrated zero point, so it can be adjusted by manual input of the zero internal code.

The material in the tank is estimated to be 20 000 kg according to the volume, but it can actually be shown to be 21 000 kg. If the 1000kg material is added, the display will also increase 1000 kg at the same time, then the weight is not allowed to be caused by the zero point change, and the zero parameter can be modified to  $\overline{cn-b}$  and the zero point can be adjusted up to 1000kg.

Zero adjustment formula:

Adjusted display value = Display value before zero adjustment -(in-b)

### 9.3.2Fine-tuning coefficient

### For example,

Assuming that the weight of the weighing platform is 1000kg and the meter shows 997kg, the calibration coefficient needs to increase by 1000÷997, which is equal to 1.00301. The original calibration coefficient is  $E_{0} = 2.1672$ , and it is necessary to expand the coefficient 2.1672 by 1.00301 times, that is,  $F_{c} = 2.1737$ .

Coefficient correction formula:

Adjusted display value = Display value before coefficient correction  $\times$ FC -(Cn-b)

 $\star$  EFFI : the automatic calibration range can be calibrated up to 10000. if it exceeds 10000, Err I can be shown.